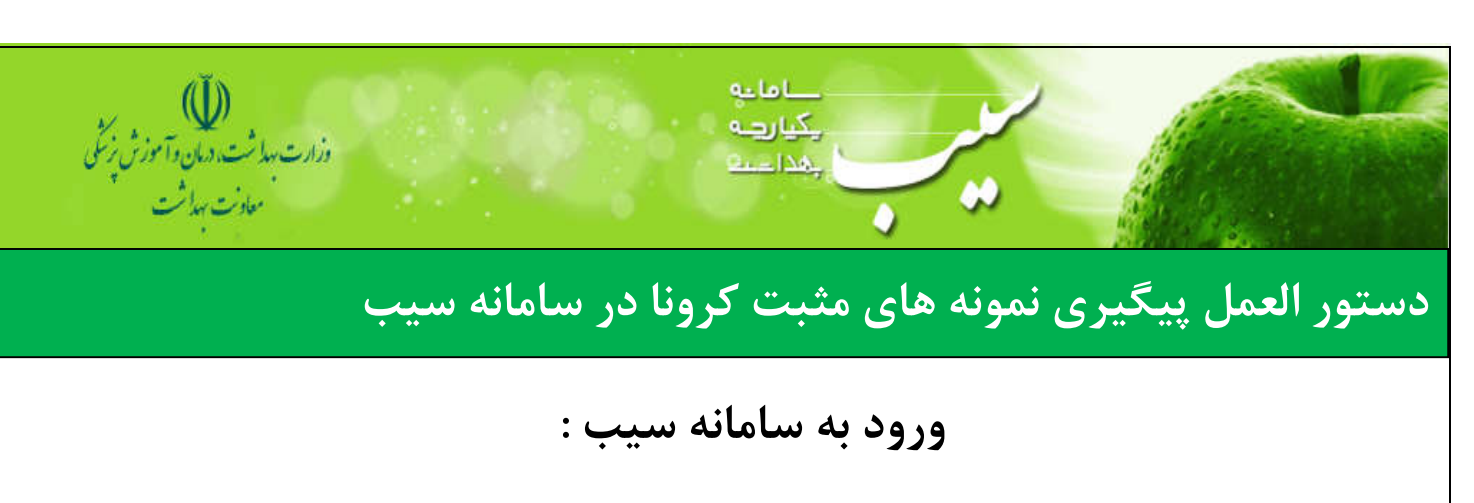

## 🔍 با نقش مراقب سلامت و بهورز

ابتدا وارد میزکار شده

🔽 دکمه پیگیری نمونه های مثبت کرونا را بزنید

| ڭ<br>تەرىنى دە توزش زېڭى<br>دىت بىلات | وزارت بیدا <sup>ش</sup><br>معا |                                   | d                 |                       |                        |                      |                 | مدامات<br>چکیارچہ<br>پنداعت | •                  |                          |                                |
|---------------------------------------|--------------------------------|-----------------------------------|-------------------|-----------------------|------------------------|----------------------|-----------------|-----------------------------|--------------------|--------------------------|--------------------------------|
| ڪروچ 😯                                |                                |                                   |                   |                       | ار شهای دوره ای 🗝      | پيام ھا - گز         | ها - گزارش ها - | ، وقايع - آزمايش            | رائەخدمت - ثبت     | م و سر شماری 🕞 ا         | مدیریت سامانه 👻 ثبت ناه        |
| مراقب سلامت] 👻 😌                      | خدمت گیرنده .                  | Q ، شەۋەملى،                      |                   |                       |                        |                      |                 |                             | خدمت گيرنده –      | ىنجان 👻 占 انتخاب         | پایگاه سلامت ضمیمه شمار ه 6 رف |
| عی پورگرمانی                          | ىراقب سلامت ليدا شفي           | • 🛱                               |                   |                       |                        |                      |                 | بان                         | میمه شماره 6 رفسنه | کار پایگاه سلامت شد      | ميز                            |
| 8                                     | 53                             |                                   | M                 |                       |                        | C                    | 5               | Ð                           |                    | <b>(</b>                 | 8                              |
| برست بسيج سی<br>کنترل فشارخون         |                                | یبے<br>داروهای مصرفی              | واكسن             | اقدام                 | مراقبت ها<br>مراقبت ها | پیگیری ها            | انجام نشده      | اعقنا                       | خانوار ها          | نېت دېر<br>خدمت گيرندگان | کیرندگان                       |
| یکیری نموند های                       | ېيگېرى شركت كنندگان پ          | ېيگېرى ئوداقلارى                  | پیگیری روند درمان | نې<br>غربالگرى خانوار | بسیج علی مبارزہ با     | می<br>بیمار ان دیابت | بيماران فشارخون | كودكان منتظر خدمت           | مادران منتظر خدمت  | الأرام                   | افراد منتظر خدمت               |
| مثبت كرونا                            | در آژمون های سراسری            | کرونا در سا <mark>یت سلامت</mark> | كرونا توسط كادر   | COVID-19              | کووید-19               | منتظر خدمت           | منتظر خدمت      |                             |                    |                          |                                |

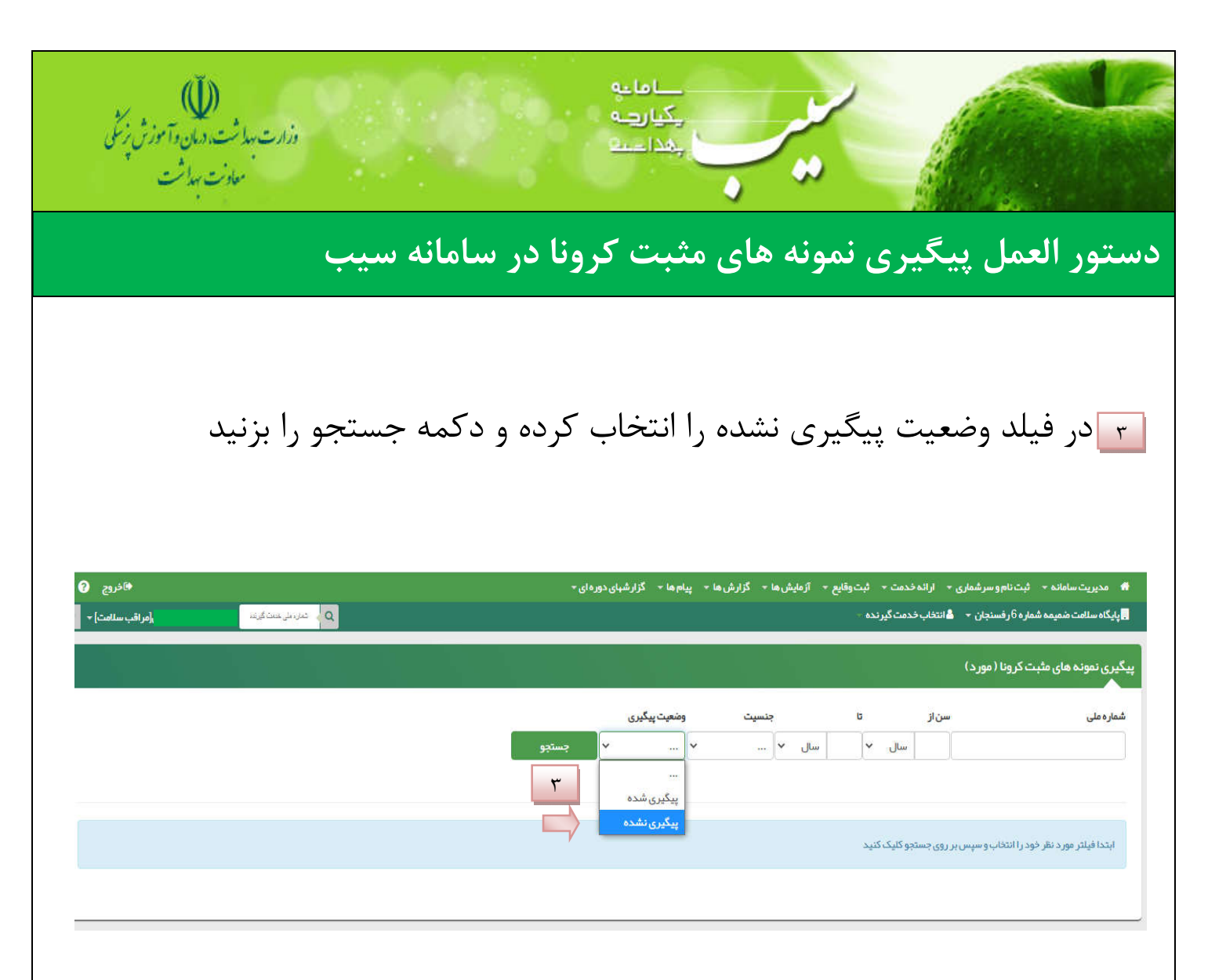

ِ افیلد پیگیری خانوار که به رنگ <mark>آبی</mark> می باشد را بزنید

| خروج 😵   |                             |            |                                                                        |  |            | دوره ای 🗝 | ام ها 🔹 گزار شیای | ا 🔶 گزارش ها 👻 پیا                                 | ᠇ آزمایش ها | ثبت وقايع              | فدمت 🔻 | ی - ارائه | 🔹 ثبت نام و سر شمار | 1 مديريت سامانه           |
|----------|-----------------------------|------------|------------------------------------------------------------------------|--|------------|-----------|-------------------|----------------------------------------------------|-------------|------------------------|--------|-----------|---------------------|---------------------------|
| سلامت] + | مراقب ،                     | دىت گېرنى، | الایت شمیمه شماره 6 رفسنجان 🚽 🏜 انتخاب خدمت گیرنده . 🔍 خان بنی همت کین |  |            |           |                   |                                                    |             |                        |        |           |                     | پایگاه سلامت ضمید         |
|          |                             |            |                                                                        |  |            |           |                   |                                                    |             |                        |        | د)        | مثبت کرونا (25 مور  | یری نمونه <del>ه</del> ای |
|          |                             |            |                                                                        |  |            |           | شعیت پیگیری       | نسيت وه                                            | ş           | U                      |        | سن از     |                     | نما <mark>ر ہ</mark> ملی  |
|          |                             |            |                                                                        |  |            | جستجو     | ېيگيرى نشدە 🗸     | ·                                                  | سال 🗸       |                        | سال ۲  | T T       |                     |                           |
| (        | لله پیگیری خانوار           | پيخبرى     | تاريخ ازمايش<br>1399/07/10                                             |  | شمارہ تماس | جنسیت مرد |                   | سن<br>25 سال و 3 ماہ و 7 روز                       | 4           | مارہ ملی<br>402000 304 |        |           | تام خانواددی        | ام<br>حا                  |
| _        | 🛦 پیگیری خانوار             | 0          | 1399/07/10                                                             |  |            | مرد       |                   | 25 سال و 3 ماه و / روز                             |             | 304                    |        |           |                     | 10                        |
|          | ه پیخیری مانوار             | 0          | 1399/08/02                                                             |  |            |           |                   | 37                                                 |             | 305                    |        |           |                     |                           |
| IJ       | پیکیری فاتوار ییگیری فاتوار |            | 1399/03/30                                                             |  |            | مرد       |                   | 32 سال و 4 ماه و 15 روز<br>22 سال و 4 ماه و 15 روز |             | 305                    |        |           |                     | سی<br>بح                  |
| 7        | 🛔 پیگیری خانوار             |            | 1399/04/30                                                             |  |            | مرد       |                   | 77 سال و 11 ماہ و 4 روز                            |             | 443                    |        |           |                     | ص                         |
|          | 🌡 پیگیری خاتوار             |            | 1399/08/20                                                             |  |            | مرد       | 1                 | 13 سال و 4 ماه و 19 روز                            | 3           | 304                    |        |           |                     | ض                         |
|          | 🌡 پیگیری خانوار             |            | 1399/08/07                                                             |  |            | مرد       | â                 | 33 سال و 1 ماہ و 27 روز                            | 1           | 305                    |        |           |                     | حب                        |
|          | -                           | -          |                                                                        |  |            |           |                   |                                                    |             |                        |        |           | -                   |                           |

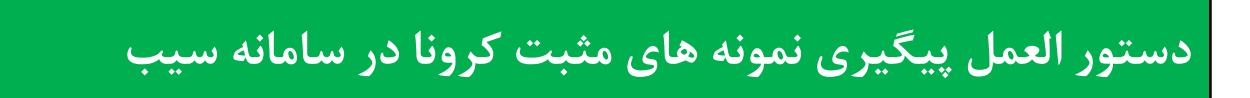

مداما جې يکيارچه

درصورتیکه پیگیری با رنگ سبز بود یعنی پیگیری انجام نشده است.

| ڪزوچ 😗                                                                                                    |                    |                | ەاي 🕶             | ا 🔫 گزارش ها 🝷 پیام ها 🔫 گزارشهای دو | - ثبتوقايع - آزمايشه | ثبت نام و سر شماری 👻 ارائه خدمت | 🔹 مدیریت سامانہ 👻                    |
|----------------------------------------------------------------------------------------------------|--------------------|----------------|-------------------|--------------------------------------|----------------------|---------------------------------|--------------------------------------|
| [مراقب سلامت] 👻 😲                                                                                               | ئىل، بلى خىت گېرند | a              |                   |                                      | یرندہ –              | ىارە6رفسئچان → 🛔انتخاب خدمتگ    | <mark>ی</mark> پایگاه سلامت ضمیمه شم |
| 0913769956                                                                                                    | ې پېگیری<br>(      | 🗘 تاریخ آزمایش | نسیت 🗧 شماره تماس | سن \$                                | شماره ملی 🗢          | نام خانوادگی                    | ئام ≑                                |
| میر او مناسی:<br>ماره تماسی:<br>ماره تماسی:<br>ماره تماسی:<br>روز زند) گاییکی<br>(فرز زند) گاییکی<br>0913193321 |                    | 1399/08/20     |                   | مرد 11 سال و 4 ماه و 19 روز م        | 3                    |                                 |                                      |

وزارت بهداشت، درمان و آموزش زِنْمَنَ معادنت بهداشت

## 🗗 اگر پیگیری تیک خورده بود یعنی پیگیری انجام شده است.

|            |            | 1400              |       |           |                  |               |         |            |              |          |                         |              |
|------------|------------|-------------------|-------|-----------|------------------|---------------|---------|------------|--------------|----------|-------------------------|--------------|
| ری نمونہ ہ | های مثبت ک | ن کرونا (25 مورد) |       |           |                  |               |         |            |              |          |                         |              |
| بار ہ ملی  |            | سن                | ن از  | U         | جنسيت            | وضعیت پیگیری  |         |            |              |          |                         |              |
|            |            |                   | سال م | سال       | ]~               | 🖌 پیگیری نشدہ | - جستجو |            |              |          |                         |              |
|            |            |                   |       |           |                  |               |         |            |              |          |                         |              |
|            |            |                   |       |           |                  |               |         |            |              |          |                         |              |
| ام         | - U        | نام فانوادکی      | aub   | شماره ملی | • سن             | -             | جنسیت - | شمارہ تماس | تاريخ ازمايش | ، پیکیری |                         |              |
| 2          |            |                   |       |           | 25 سال و 3 ماہ و | و 7 روز       | مرد     |            | 1399/07/10   |          | <del>دار شرکتار</del> ی | 🗹 پیگیری شدہ |
|            |            |                   |       |           |                  |               |         |            |              |          |                         |              |
|            |            |                   |       |           |                  |               |         |            |              |          | 09131911090             |              |
|            |            |                   |       |           |                  |               |         |            |              |          | ارسلان                  | 🖌 پیگیری شدہ |
|            |            |                   |       |           |                  |               |         |            |              |          |                         |              |
|            |            |                   |       |           |                  |               |         |            |              |          |                         |              |
|            |            |                   |       |           |                  |               |         |            |              |          | 09131911090             |              |
|            |            |                   |       |           |                  |               |         |            |              |          |                         | 🖻 پیگیری شده |
|            |            |                   |       |           |                  |               |         |            |              |          |                         |              |
|            |            |                   |       |           |                  |               |         |            |              |          | 09                      |              |

دستور العمل پیگیری نمونه های مثبت کرونا در سامانه سیب

## √نکته: در این قسمت افرادی که قبلا فرد مثبت در خانوار داشته اند یا خانواری تک نفره هستند در لیست پیگیری های انجام نشده قرار می گیرند.

للمالية

یکیاردہ

فرارت بها شت. درمان و آموزش زِنْش

· معادنت بهاشت

| 6 | €خروج (               |            |                  |      |           | ر شهای دوره ای 🗝 | ها - گزارش ها - پيام ها - گزا | ۰ ثبت وقايع - آزمايش | ئېت نام و سر شماری 👻 ار انه خدمت | 👫 مديريت سامانه 🛪     |
|---|-----------------------|------------|------------------|------|-----------|------------------|-------------------------------|----------------------|----------------------------------|-----------------------|
| Ŷ | مراقب سلامت] →        | هست گیرند، | Q م شعان، طی     |      |           |                  |                               | رنده +               | ارە 6رفسنجان 👻 💄 انتخاب خدمت گی  | پایگاه سلامت ضمیمه شم |
|   |                       | پیگیری     | 🚊 تاریخ آزمایش 🗢 | تماس | 🌣 شماره i | + جنسیت          | سن                            | شمارہ ملی            | نام خانوادگی 🗧                   | ئام \$                |
|   | ه پيديري حمور         | -          |                  |      |           |                  |                               |                      |                                  |                       |
|   | 🖍 پیگیری خاتوار       |            | 1399/05/12       | 091  | 764       | مرد              | 33 سال و 2 ماه و 22 روز       | 3052174827           | 2                                |                       |
|   | الپیگیری خانوار       |            | 1399/05/27       | 091  | 345       | ເບ               | 59 سال و 6 ماہ و 5 روز        | 3051661422           |                                  |                       |
|   | خانوار تعريف نشده است |            | 1399/04/04       | 091  | 304       | نن               | 58 سال و 4 ماہ و 15 روز       | 3040234145           |                                  |                       |